# 多機能レポート作成プログラムInfRec Analyzer NS9500 Lite ダウンロード方法 (日本アビオニクス(株))

#### ホームページのInfRec Analyzer NS9500 Liteダウンロードページ画面

(<u>http://www.infrared.avio.co.jp/jp/support/thermo/download/ns9500lt/index.html</u>)から入る。

## 「NS9500LT V2.4.EXE 」 画面

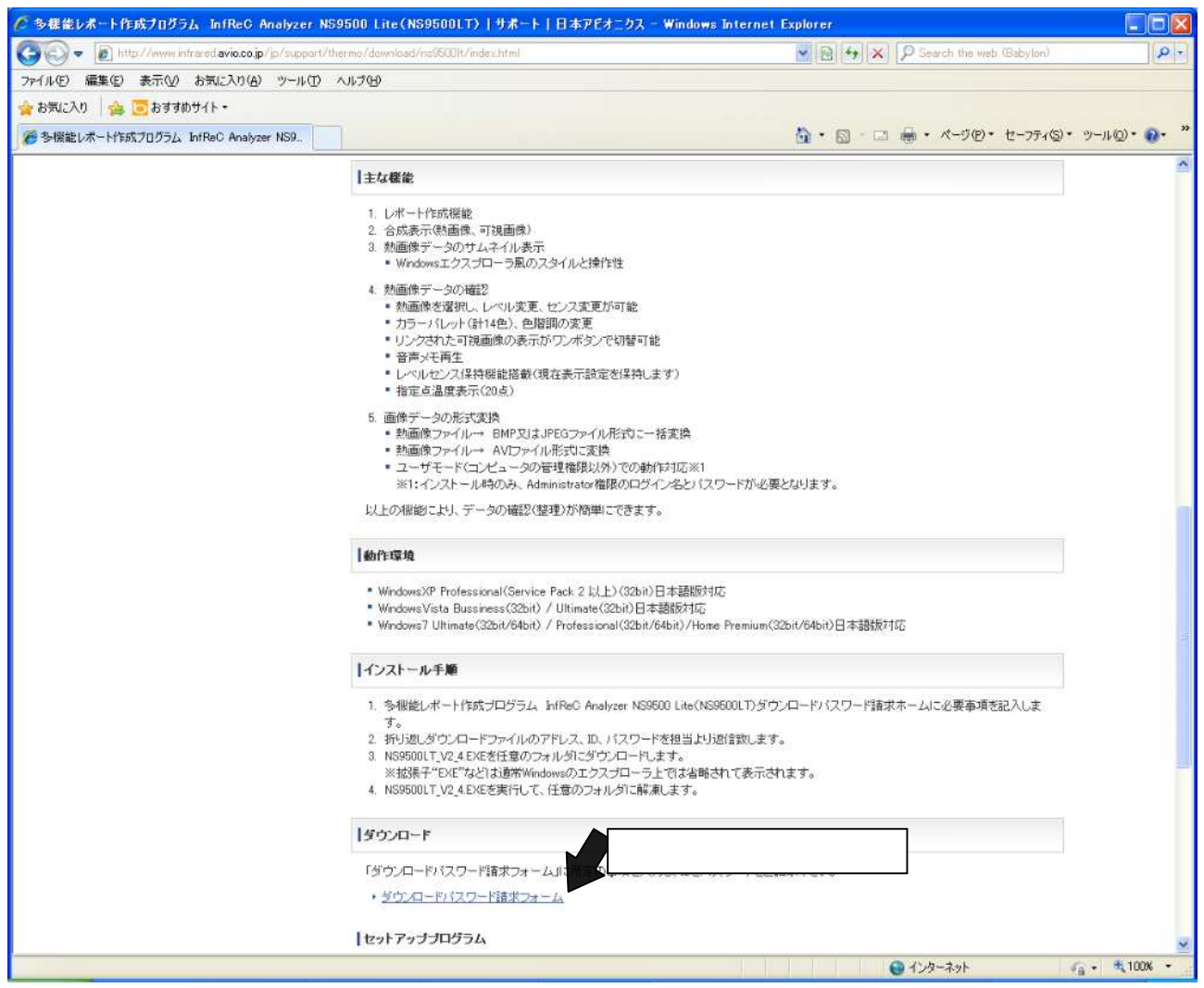

スクロールして、各項目の中のダウンロードから「ダウンロードパスワード請求フォーム」をクリックする。

## 「 ダウンロードパスワード請求フォーム 」 画面

## ( <u>http://www.infrared.avio.co.jp/jp/contact/agree/download-ns9500lt.html</u> )

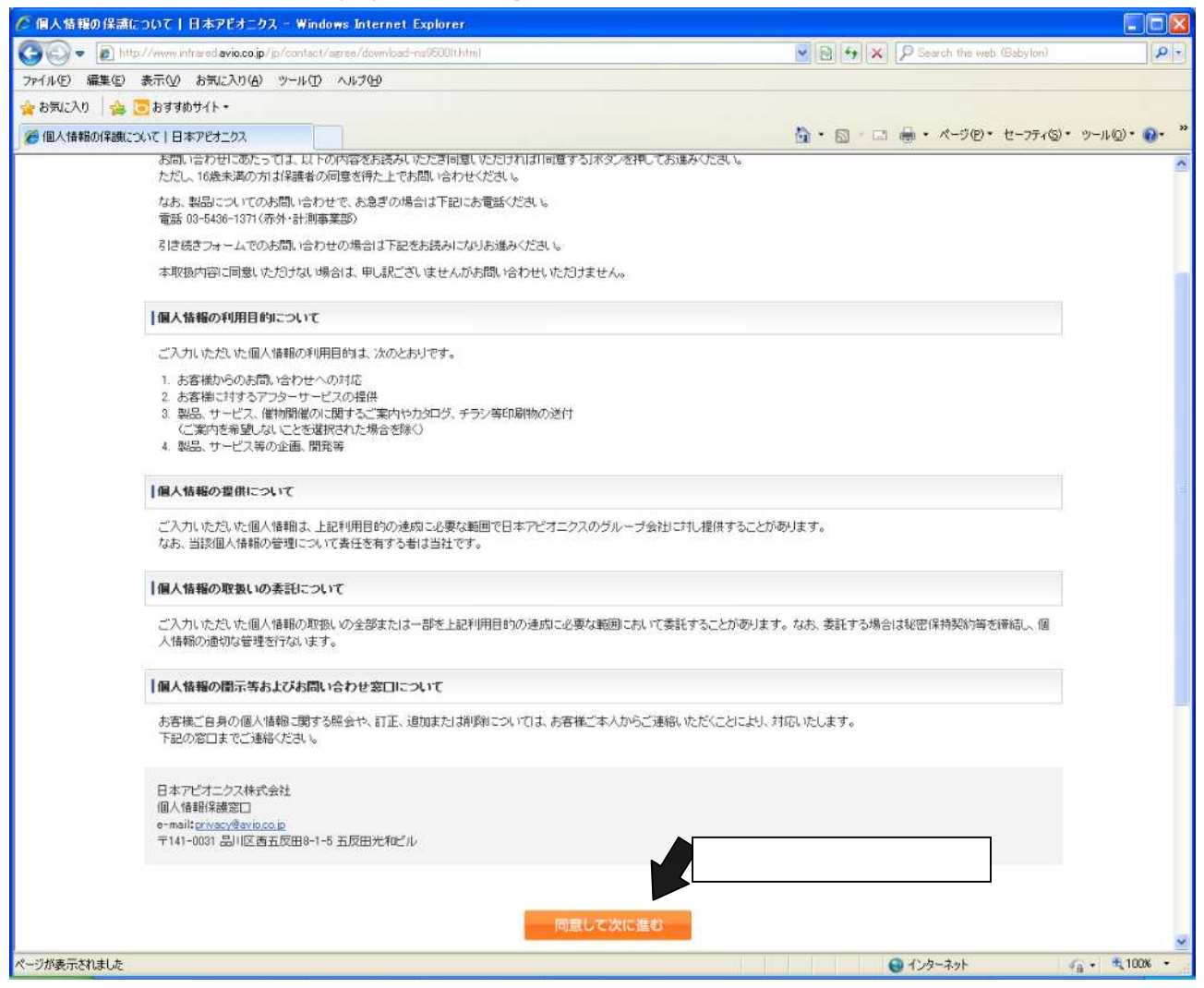

個人情報の保護についての注意事項をお読みの上、「同意して次に進む」ボタンをクリックする。

## 「 ダウンロードパスワード請求フォーム 」 ダウンロード申込画面

| https://fmsgs.jp/webapp/from/12020  | ur 98/index.do                                                                  | Sevent the web (Sebular)                       | 163      |
|-------------------------------------|---------------------------------------------------------------------------------|------------------------------------------------|----------|
| (山(E) 編集(E) 表示(A) お気に入れ(A) ツール(I    | ) ∧ ⊪.7(H)                                                                      |                                                |          |
| お気に入り 👍 🐻 おすすめサイト・                  |                                                                                 |                                                |          |
| 多標能しポート作成プログラム InfBeC Analyzer NS9  |                                                                                 |                                                | 1.0) - 😱 |
| STARLOW TEPAS DOLL INCO TROJES ROSE |                                                                                 |                                                |          |
| 多(                                  | 裁能レポート作用                                                                        | 応ブログラム InfReC Analyzer NS9500 Lite(NS9500LT)   |          |
| <u>\$1</u>                          | ウンロードお申し                                                                        | 込み                                             |          |
| 下副                                  | このお問い合わせフォ・                                                                     | ームに必要事項をご記入のうえ、「送信」ボタンを押して下さい。                 |          |
| -Г•                                 | 」印の項目は、必ずご                                                                      | 記入下さい。                                         |          |
| -#<br><i>ts</i> i,                  | 用力タカナや機種依存<br>で下さい。                                                             | 文手(記号の(称)やローマ鉄手なと)は、文手化けや活躍エラーの恐れかめりますので人力し    |          |
|                                     | 56.0/mi#\.                                                                      |                                                |          |
|                                     | (檀名(尘音) •                                                                       |                                                |          |
| 2                                   | リアルナンバー・                                                                        | - 半角英敬字でご記入下さい。                                |          |
|                                     |                                                                                 | JSNDIと入力する                                     |          |
| 38                                  |                                                                                 |                                                |          |
|                                     |                                                                                 |                                                |          |
| £                                   | 社(貴校)名 🔹                                                                        |                                                |          |
|                                     |                                                                                 |                                                |          |
|                                     | 川南                                                                              |                                                |          |
| 8                                   | 1.<br>1.<br>1.<br>1.<br>1.<br>1.<br>1.<br>1.<br>1.<br>1.<br>1.<br>1.<br>1.<br>1 |                                                |          |
|                                     |                                                                                 |                                                |          |
| E                                   | 担当者名 🖲                                                                          |                                                |          |
|                                     | <b>M#</b> 2.                                                                    |                                                |          |
|                                     | CCE 5                                                                           | - 年月数子 じょおべ 下さい。<br>- 海外の方は、「000-0000」とご記入下さい。 |          |
| -                                   |                                                                                 |                                                |          |
| 4                                   | 通料県 •                                                                           | お選びください                                        |          |
| 2                                   | 住所・                                                                             |                                                |          |
|                                     |                                                                                 |                                                |          |
|                                     | <b>可兼</b> 是 :                                                                   | おり書記、活作/これる、部屋里方音よじん/ひしてでいる<br>                |          |
|                                     | er 18 00.                                                                       |                                                |          |
| F                                   | AX番号                                                                            | -半角数字でご記入下さい。                                  |          |
|                                     |                                                                                 |                                                |          |
| e                                   | mailアドレス *                                                                      | -半角英敬字でご記入下さい。                                 |          |
|                                     |                                                                                 |                                                | 10 d mmu |

型名は、「H2630」と入力し、シリアルナンバーは「JSNDI」と入力して、その他必要事項を全て入力し、最後に「送信ボタン」をクリックしてください。

(入力間違いの無いようにご注意下さい)